## Open www.jaipurmc.org

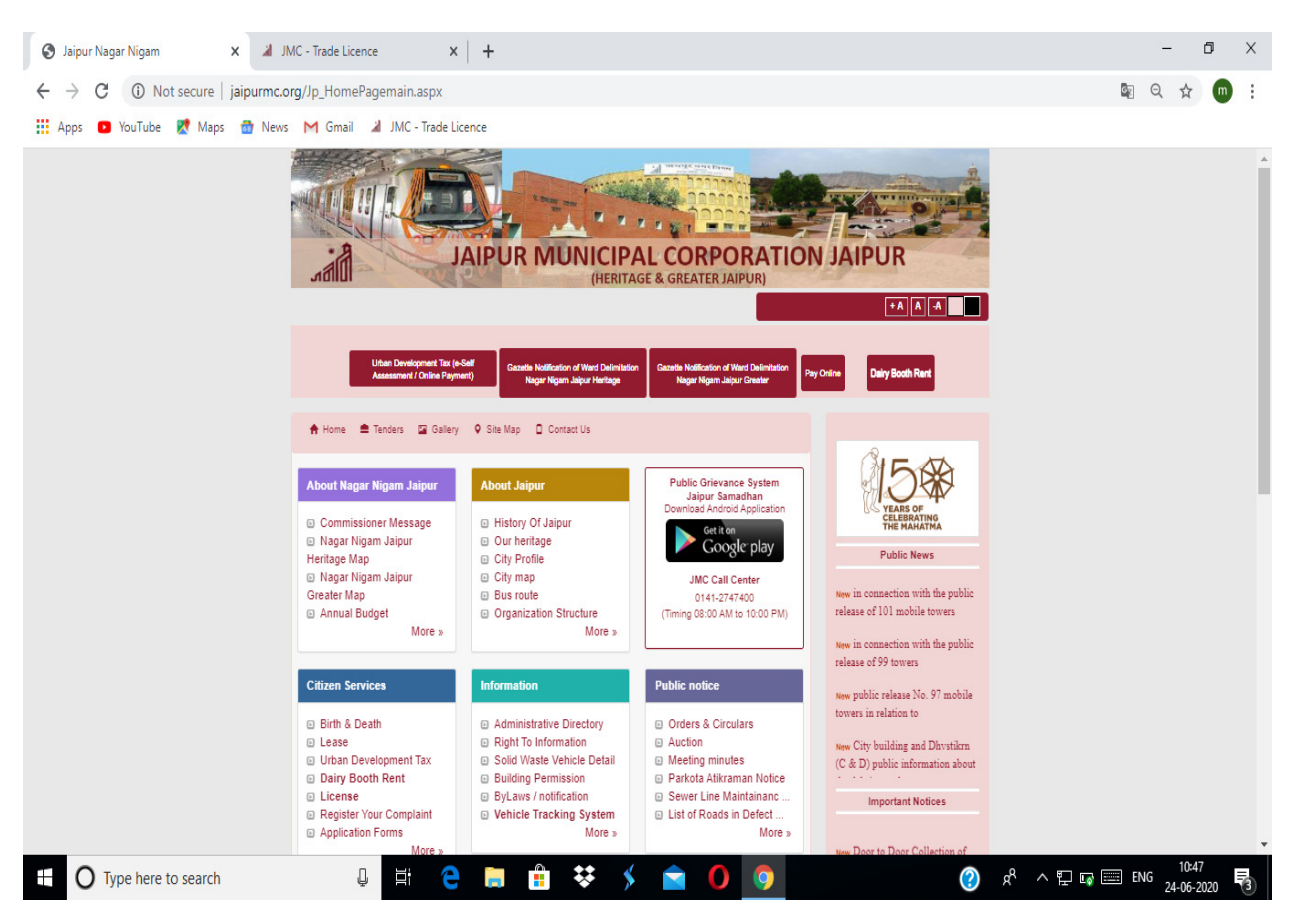

Citizen Services मे License पर Click करे

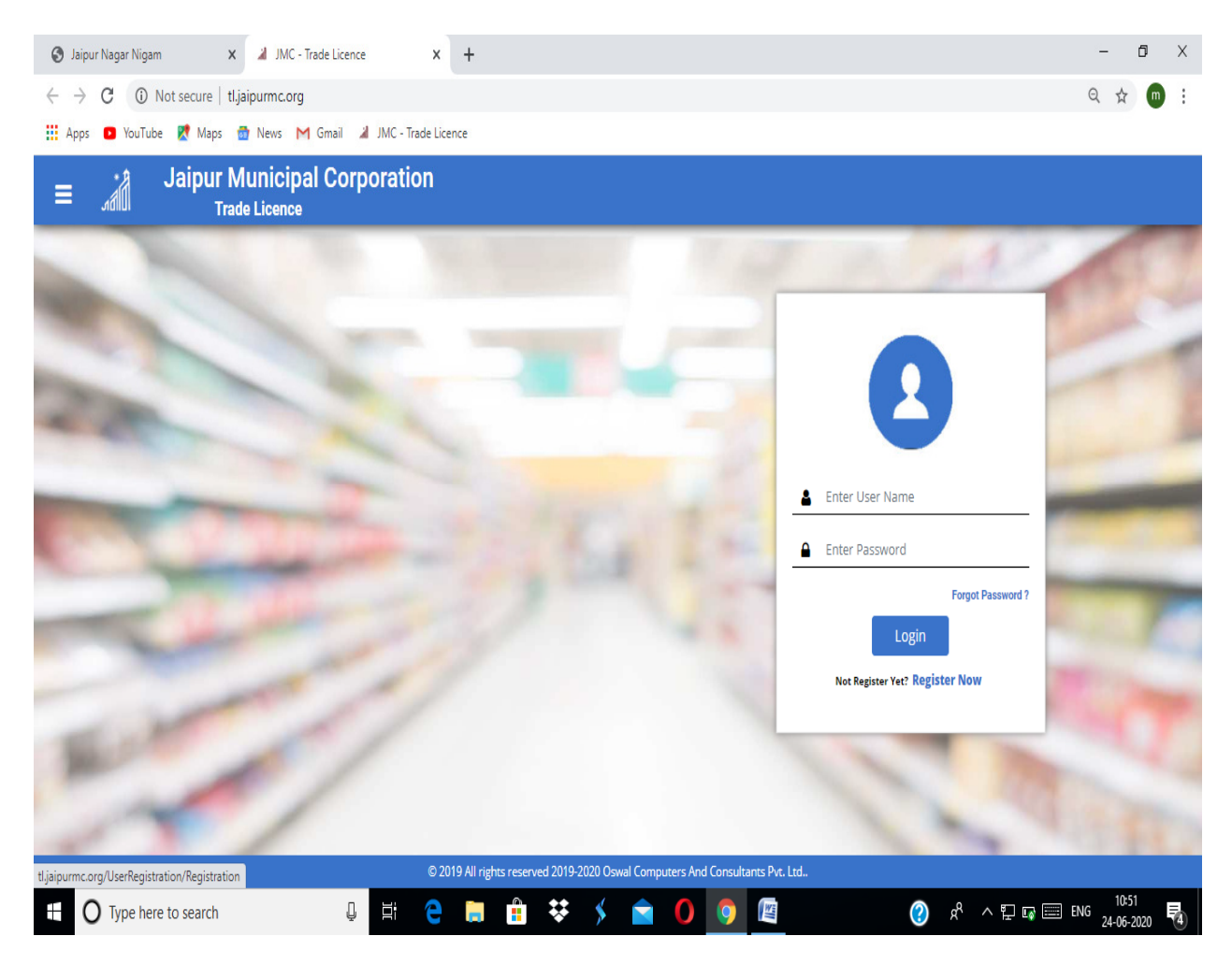

Register Now पर Click करे

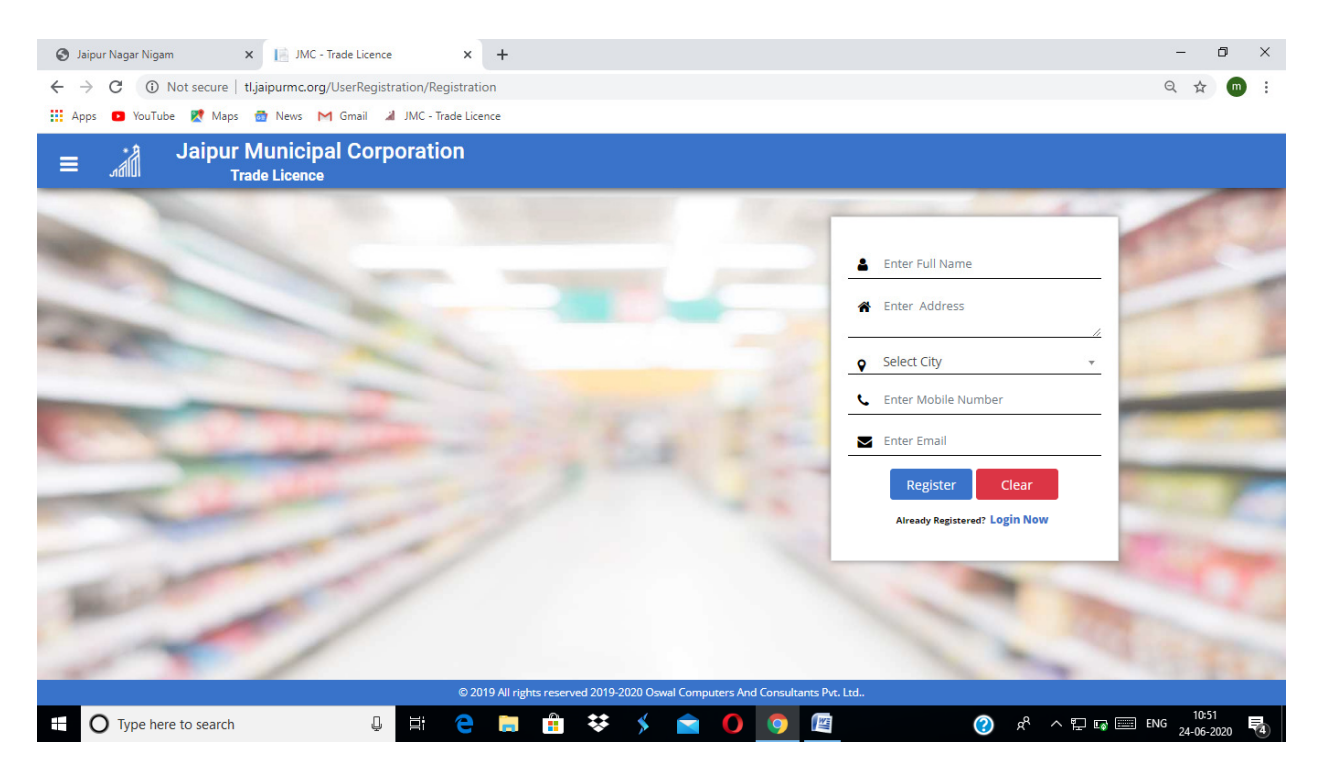

Registration करे

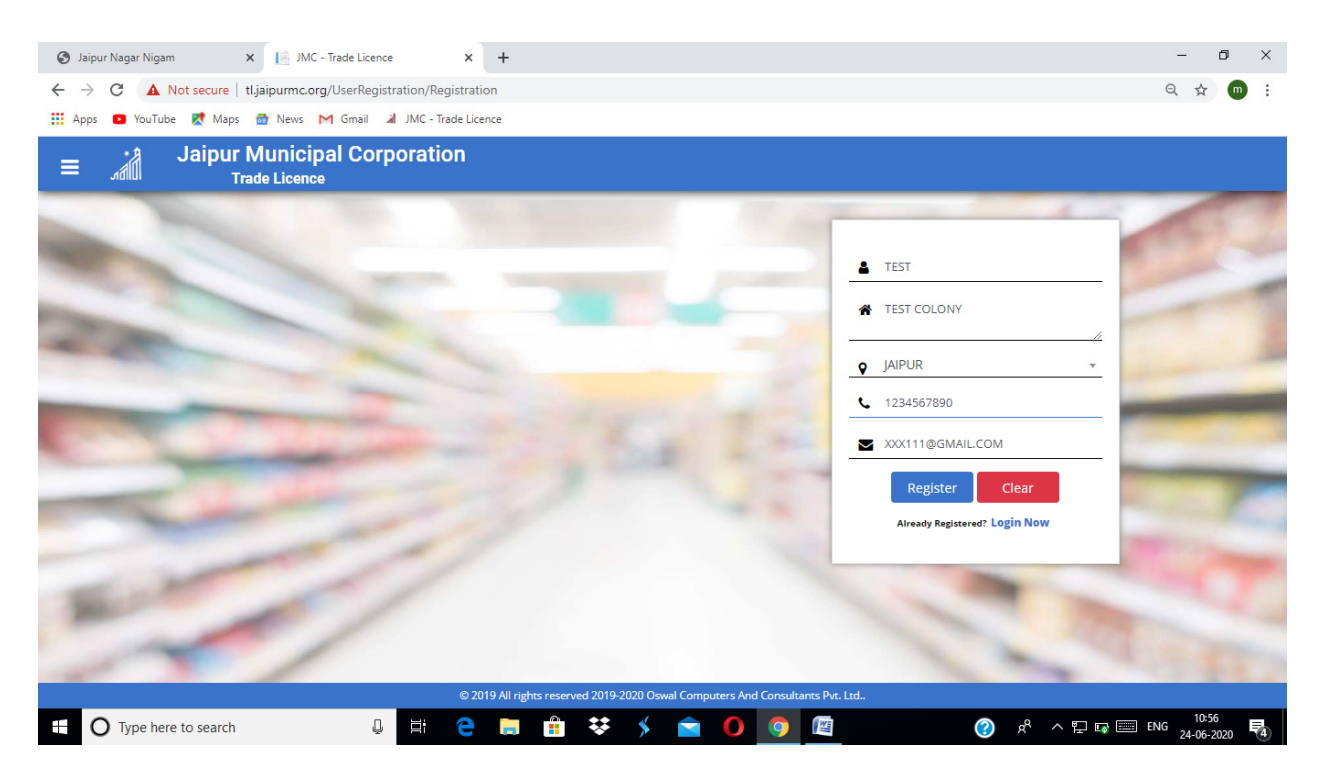

इस प्रकार से Register पर Click करने पर आपके पास OTP आयेगा OTP डालने पर आपके मोबाईल पर User ID and Password आ जायेंगें ।

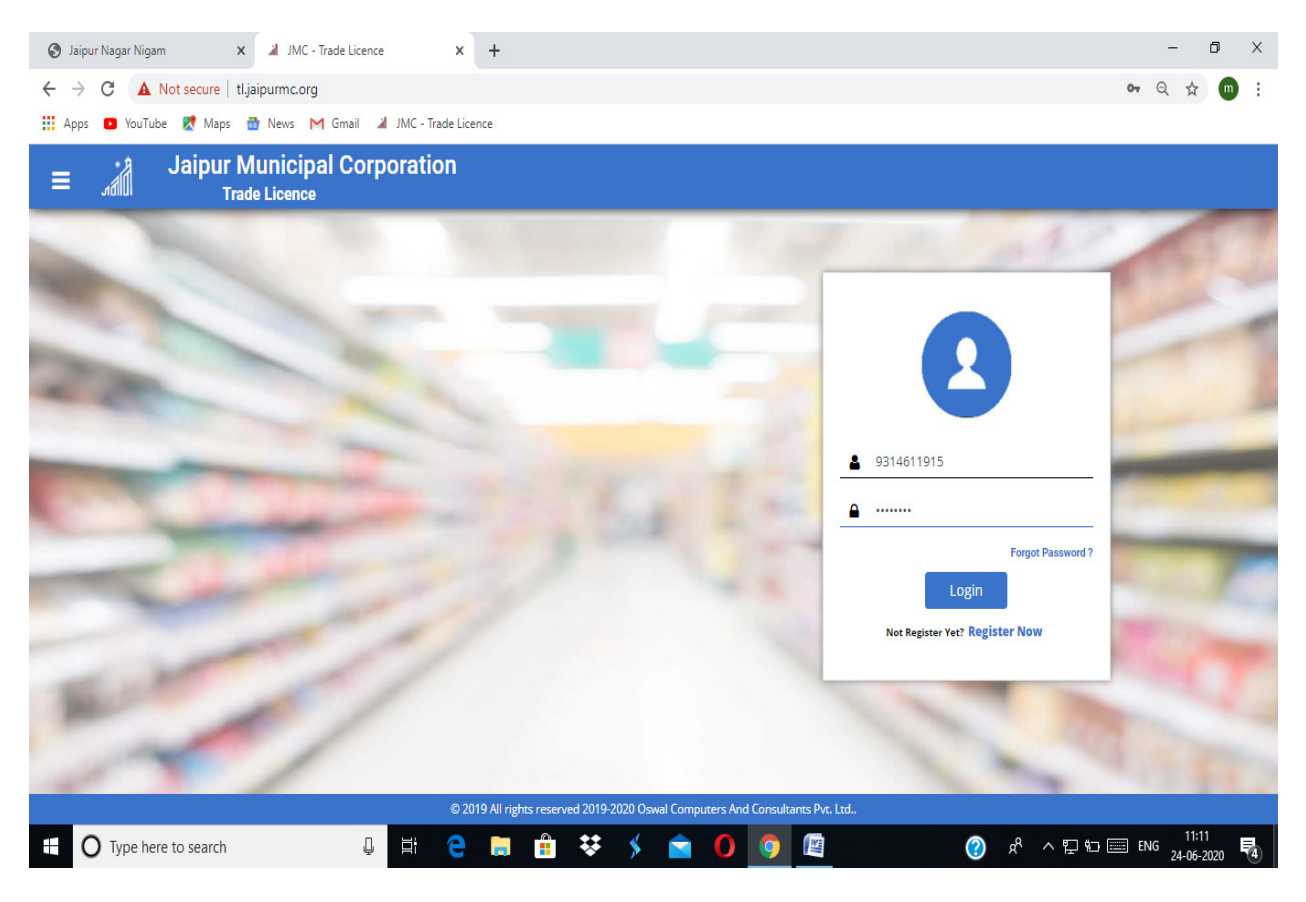

आप Userid and Password डालकर Login करे

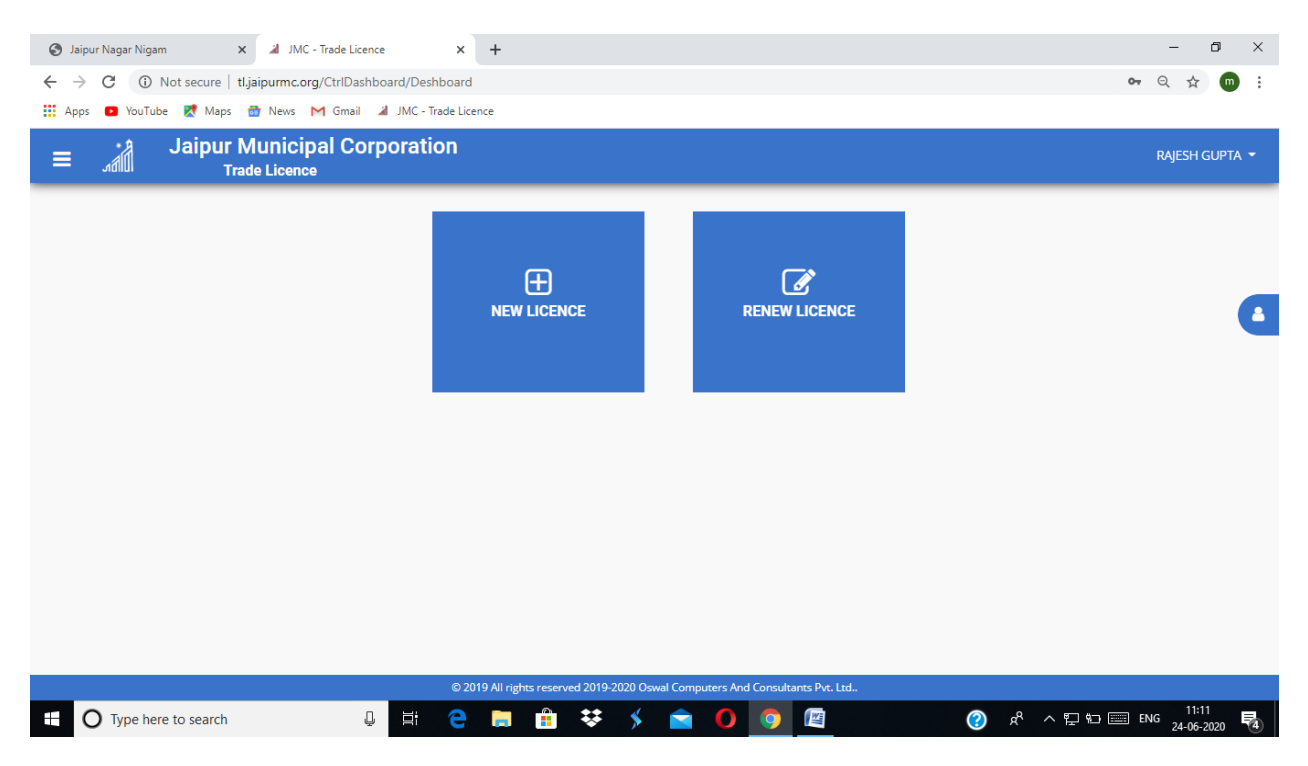

अब आप पहली बार लाईसेंस बनवा रहै तो NEW पर Click करे यदि लाईसेंस का नवीनीकरण करवा रहे है तो RENEW पर Click करे ।

| 200                  |                           |    | Licence                 | e Application Entry Form | lî.           |                           |                         |               |  |  |
|----------------------|---------------------------|----|-------------------------|--------------------------|---------------|---------------------------|-------------------------|---------------|--|--|
| Firm's-De            | tail                      | Ow | ner/Partner Details     |                          | Item's Detail |                           | Document Uploa          | oad           |  |  |
| Licence Type*        | Select Licence Type       | ~  | Licence Category*       | Select Category          | ~             | Zone*                     | Select Zone             | v             |  |  |
| Ward*                | Ward                      | ~  | Firm's Name*            | Firm's Name              |               | Firm's Name(HI)*          | Firm's Name(Hindi)      |               |  |  |
| Applicant Category * | Select Applicant Category | ~  | Firm's Type*            | Select Firm Type         | ~             | UD Tax Receipt No.        | UD Tax Receipt No.      |               |  |  |
| Address Of Firm*     | Address Of Firm           |    |                         |                          | 11            | Firm's Pin Code*          | Firm's Pin Code         |               |  |  |
| Address Of Firm(HI)* | Address Of Firm(HIndi)    |    |                         |                          | h             |                           |                         |               |  |  |
| City*                | Select City Y Premis      |    | Premises Description*   | Select Premises          | ~             | Area of Premises*         | Area of Premises        | Select Unit 🗸 |  |  |
| Licence Year*        | 2020                      | ~  | Start Of Business Date* | DD/MM/YYYY               |               | No Of Year Licence Issue* | Select No Of Year       | ~             |  |  |
| Applicant Name*      | RAJESH GUPTA              |    | Applicant Mobile No.*   | 9314611915               |               | Applicant Email-ID*       | occjaipur2017@gmail.com |               |  |  |
| Applicant Address*   | Applicant Address         |    |                         | /_                       |               |                           |                         |               |  |  |
|                      |                           |    |                         |                          |               |                           |                         | Next          |  |  |
|                      |                           |    |                         |                          |               |                           |                         | Next          |  |  |

इस फार्म को भरकर NEXT पर Click करे ।

| Firm's-Dat              |                  |          | Licence /                | Application Entry Form    |                |                      |          |
|-------------------------|------------------|----------|--------------------------|---------------------------|----------------|----------------------|----------|
| 11113-Dec               | ail              | Ow       | ner/Partner Details      | Item                      | 's Detail      | Document Upload      |          |
| Relation With Business* | OWner            | ~        | Name*                    | Name                      | Name(HI)*      | Name(Hindi)          |          |
| Father/Husband Name*    | Father/Husband N | lame     | Father/Husband Name(HI)* | Father/Husband Name(Hindi | Age*           | Age                  |          |
| Mobile No*              | 9314611915       |          | Adhaar No                | Aadhaar No.               | Qualification* | Select Qualification | ~        |
| Email ID*               | occjaipur2017@gr | nail.com | Date Of Birth*           | DD-MM-YYYY                |                |                      |          |
| Address*                | Address          |          |                          |                           | Pin Code*      | Pin Code             |          |
| Address(HI)*            | Address(Hindi)   |          |                          |                           |                |                      |          |
| Type Owr                | er/Partner Name  | Fath     | er/Husband Name          | Age Mobile No. Aadha      | ar No.         | Address              | Action   |
|                         |                  |          |                          |                           |                | Prev                 | ous Next |

यह फार्म भरकर Click करे ।

| 🔇 Jaipur Nagar N                                                                                                    | igam 🗙 🎽 JMC - T                      | irade Licence          | × +                                         |                       |                           |            | - 0 >                        |  |  |  |  |  |  |  |
|----------------------------------------------------------------------------------------------------|---------------------------------------|------------------------|---------------------------------------------|-----------------------|---------------------------|------------|------------------------------|--|--|--|--|--|--|--|
| < → C ▲                                                                                                    | Not secure   tl.jaipurmc.org/         | LicenseApplicationForm | n/ApplicationEntryForm                      |                       |                           |            | ର୍ 🕁 🌚                       |  |  |  |  |  |  |  |
|                                                                                                    | ■ Jaipur Municipal Corporation RAJESH |                        |                                             |                       |                           |            |                              |  |  |  |  |  |  |  |
|                                                                                                    |                                       |                        | Licenc                                      | e Application Entry   | Form                      |            |                              |  |  |  |  |  |  |  |
|                                                                                                    | Firm's-Detail                         | Ov                     | vner/Partner Details                        |                       | Item's Detail             |            | Document Upload              |  |  |  |  |  |  |  |
| Year*                                                                                                    | Select Year                           | Ƴ ltem*                | Select Item                                 | ✓ Rate <sup>★</sup>   | Rate                      |            |                              |  |  |  |  |  |  |  |
|                                                                                                    | Year                                  |                        | ltem                                        |                       |                           | Rate       | Action                       |  |  |  |  |  |  |  |
|                                                                                                    |                                       |                        |                                             |                       |                           |            | Previous Next                |  |  |  |  |  |  |  |
| Парадование Принатории Принатории Прина<br>Принатории Принатории Принатории Принатории Принатории Принатории Принатории Принатории Принатории Принатории Принатории Принатории Принатории Принатории Принатории Принатории Принатории Принатории Принатории Принатории Принатории Прин | here to search                        | ↓ <del>Ii</del>        | হ 2019 All rights reserved 2019<br>हे 💼 💼 😵 | -2020 Oswal Computers | And Consultants Pvt. Ltd. | <b>?</b> ) | 운 ^ 및 12 		 ENG 24-06-2020 尾 |  |  |  |  |  |  |  |

आप वर्ष अनुसार आईटम सिलेक्ट करे

|       |               |         | Licer                | nce Applicatio | n Entry Form  |      |                 |  |  |  |  |
|-------|---------------|---------|----------------------|----------------|---------------|------|-----------------|--|--|--|--|
|       | Firm's-Detail | 0       | wner/Partner Details |                | Item's Detail | Doc  | Document Upload |  |  |  |  |
| Year* | Select Year   | ✓ Item* | Select Item          | ✓ Rate         | * Rate        |      |                 |  |  |  |  |
|       | Year          |         | ltem                 |                |               | Rate | Action          |  |  |  |  |
|       | 2019          |         | Beauty Parlour       |                |               | 1000 |                 |  |  |  |  |
|       | 2019          |         | Café                 |                |               | 1000 |                 |  |  |  |  |
|       | 2020          |         | Canteen              |                |               | 1000 |                 |  |  |  |  |
|       | 2020          |         | Backery              |                |               | 1000 |                 |  |  |  |  |
|       | 2020          |         | Sweets Shop          |                |               | 1000 |                 |  |  |  |  |
|       | 2020          |         | Confectionery        |                |               | 1000 |                 |  |  |  |  |
|       | 2020          |         | Cold Drink With Gas  |                |               | 250  | •               |  |  |  |  |
|       |               |         |                      |                |               |      | Previous        |  |  |  |  |

इस प्रकार से आईटम सिलेक्ट करे NEXT पर Click करे ।

| <b>()</b> J | aipur Nagar Nigam 🛛 🗙          | JMC - Trade Licence         | ×                     | +              |          |             |            |           |             |          |        |        |            | - 0 ×                  |  |  |
|-------------|--------------------------------|-----------------------------|-----------------------|----------------|----------|-------------|------------|-----------|-------------|----------|--------|--------|------------|------------------------|--|--|
| ←           | → C 🔺 Not secure   tl.jai      | ipurmc.org/LicenseApplicat  | ionForm/A             | pplicationE    | ntryForm | 1           |            |           |             |          |        |        |            | ຊ ☆ 🐽 :                |  |  |
| Ap          | pps 🖸 YouTube Ҟ Maps 👩         | News M Gmail 湖 JM           | IC - Trade Lic        | ence           |          |             |            |           |             |          |        |        |            |                        |  |  |
| ≡           | Jaipur Mi                      | unicipal Corpora<br>Licence | ation                 |                |          |             |            |           |             |          |        |        |            | Rajesh gupta 🔻         |  |  |
|             | Licence Application Entry Form |                             |                       |                |          |             |            |           |             |          |        |        |            |                        |  |  |
|             | Firm's-Detail                  |                             | Owner/Partner Details |                |          |             |            |           | Item's D    | Detail   |        |        |            |                        |  |  |
|             | Document* S                    | elect Document              | ~                     | Choose F       | ile No f | file chosen |            |           |             |          |        |        |            |                        |  |  |
|             | Docu                           | ment Name                   |                       |                |          |             | Image      |           |             |          | Action | Action |            |                        |  |  |
| -           |                                |                             |                       |                |          |             |            |           |             |          |        |        | _          |                        |  |  |
|             |                                |                             |                       |                |          |             |            |           |             |          |        |        | Prev       | rious Finish           |  |  |
|             |                                |                             |                       |                |          |             |            |           |             |          |        |        |            |                        |  |  |
|             |                                |                             |                       |                |          |             |            |           |             |          |        |        |            |                        |  |  |
|             |                                |                             |                       |                |          |             |            |           |             |          |        |        |            |                        |  |  |
|             |                                |                             |                       |                |          |             |            |           |             |          |        |        |            |                        |  |  |
|             |                                |                             |                       |                |          |             |            |           |             |          |        |        |            |                        |  |  |
|             |                                |                             |                       |                |          |             |            |           |             |          |        |        |            |                        |  |  |
|             |                                |                             |                       |                |          |             |            |           |             |          |        |        |            |                        |  |  |
|             |                                |                             |                       |                |          |             |            |           |             |          |        |        |            |                        |  |  |
|             |                                |                             | © 2                   | 019 All rights | reserved | 2019-2020 O | swal Compu | iters And | Consultants | Pvt. Ltd | _      |        |            |                        |  |  |
|             | O Type here to search          | Į.                          | i e                   |                |          | ₩ \$        |            | 0         | <b>9</b>    | <u> </u> |        | ?      | ጽ ^ ចូ 🖬 🗐 | 11:23<br>NG 24-06-2020 |  |  |

आप सूची अनुसार अपने Document Upload करे

| ps • YouTube K Maps<br>Jaipur<br>رامال | Municipal Corporate Licence                                                                                                    | JMC - Trade Licence              |                         |               | RAJESH GUP      |
|----------------------------------------|----------------------------------------------------------------------------------------------------|----------------------------------|-------------------------|---------------|-----------------|
|                                        |                                                                                                    |                                  | Licence Application Ent | ry Form       |                 |
| Firm's-Deta                            | il                                                                                                    | Owner/Partner Deta               | ils                     | Item's Detail | Document Upload |
| Document*                              | Select Document                                                                                                    | ✓ Choose File                    | No file chosen          |               | 0               |
|                                        | Pan Card<br>Aadhaar Card<br>Adhaar Card<br>Adhaar Card<br>Shop Establishment<br>PAYMENT RECEIPT<br>Food Licence<br>Health Certificate<br>Photo<br>Firm Pan Card<br>Property Type( Owner Sh<br>Affdavit Regarding When<br>Additional Document<br>Old Licence Certificate<br>UD Tax Receipt<br>Commercial Patta<br>Other Document<br>Udyog Aadhaar<br>Registered Partnership D | ip Document)<br>Business Started | n inage                 |               | Previous Finish |

इस प्रकार से

| 0            | Jaipur Nagar Nigam 🗙 🎽 JMC - Tr      | rade Licence           | × +                        |                         |                              |       |                 | - 0                    | Х        |
|--------------|--------------------------------------|------------------------|----------------------------|-------------------------|------------------------------|-------|-----------------|------------------------|----------|
| $\leftarrow$ | → C ▲ Not secure   tl.jaipurmc.org/l | LicenseApplicationForm | I/ApplicationEntryForm     |                         |                              |       |                 | Q 🕁 💼                  | ) :      |
| III A        | 🗤pps 🗈 YouTube Ҟ Maps 👼 News M       | Gmail 🔏 JMC - Trade    | Licence                    |                         |                              |       |                 |                        |          |
| Ξ            | Jaipur Municipa                      | l Corporation          |                            |                         |                              |       |                 | RAJESH GUPTA           | A •      |
|              |                                      |                        | Li                         | cence Application Entr  | y Form                       |       |                 |                        |          |
|              | Firm's-Detail                        | Ov                     | vner/Partner Details       |                         | Item's Detail                |       | Document Upload |                        |          |
|              | Document* Select Docum               | ent 🗸                  | Choose File No f           | ile chosen              |                              |       | 0               |                        |          |
|              | Document Name                        |                        |                            | Image                   |                              | ر الم | Action          |                        | 1        |
|              | Pan Card                             |                        | 9                          |                         |                              |       |                 |                        |          |
|              | Aadhaar Card                         |                        | aller.                     |                         |                              |       |                 |                        |          |
|              | Shop Establishment                   |                        | 1997 C                     |                         |                              | •     |                 |                        |          |
|              | Photo                                |                        |                            |                         |                              | 1     |                 |                        |          |
|              | UD Tax Receipt                       |                        |                            |                         |                              | 1     |                 |                        |          |
|              | Firm Pan Card                        |                        | C and                      |                         |                              | Ű     |                 |                        | J        |
|              |                                      |                        |                            |                         |                              |       | Previ           | ous Finish             |          |
|              |                                      |                        |                            |                         |                              |       |                 |                        |          |
|              |                                      |                        |                            |                         |                              |       |                 |                        |          |
|              |                                      |                        |                            |                         |                              |       |                 |                        |          |
|              |                                      |                        | © 2019 All rights reserved | 2019-2020 Oswal Compute | ers And Consultants Pvt. Ltd |       |                 |                        |          |
|              | O Type here to search                | Q H (                  | 2 🔒 🔒 😫                    | * > 🖻                   | 0 0 🕅                        |       | 🕐 📌 ^*⁄⁄ 🐿 📰 EP | 11:25<br>NG 24-06-2020 | <b>4</b> |

अब आप Finish Button पर Click करने के पहले आप अपनी सूचना का चेक करले की आपने जो सूचना भरी है वह सही है या नही Check करने के लिये आप Previous Button को USE कर सकते है आपके Finish Button पर Click करने पर Application नगर निगम जयपुर में आ जायेगी ।

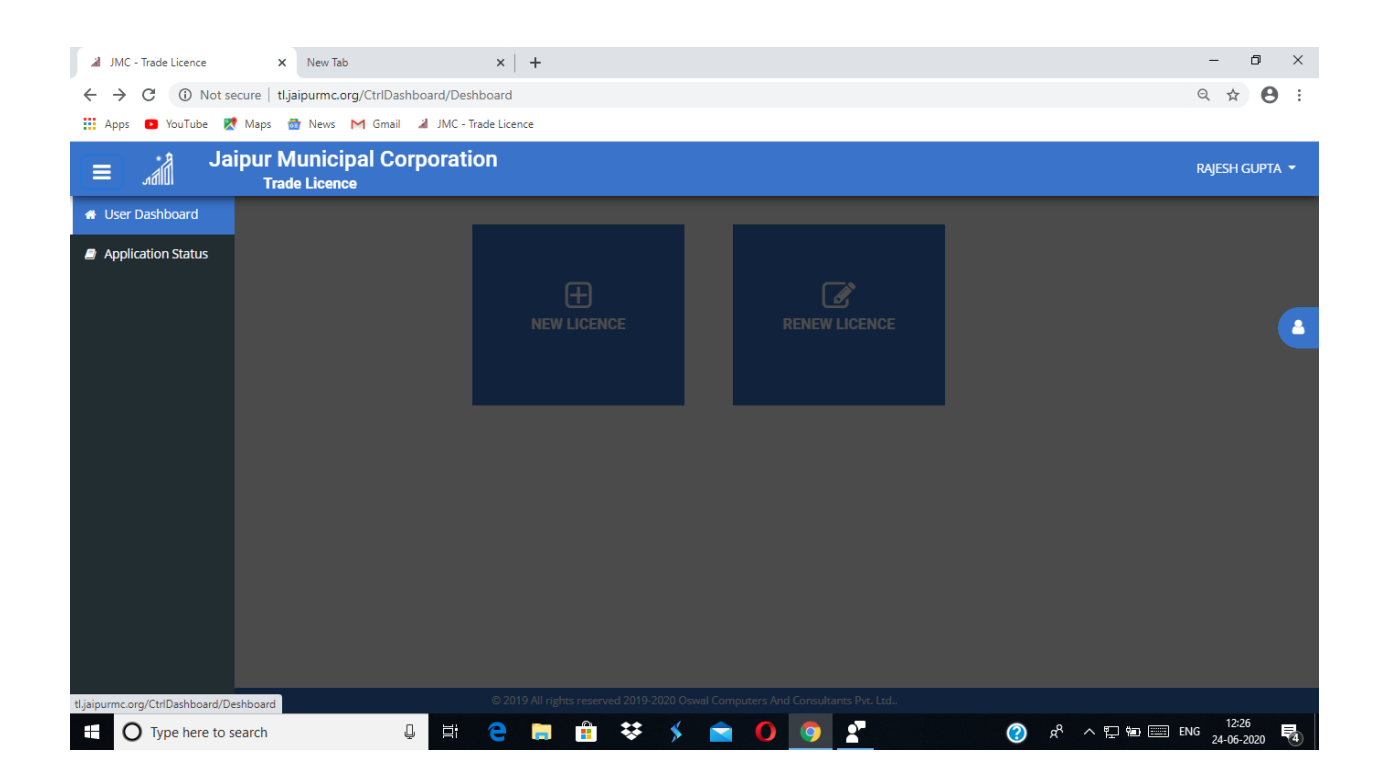

आप इसमें Application Status पर Click करे ।

| JMC - T                    | Trade Licence  | ×                 | New Tab       |             |             | ×   +                 |              |             |             |             |           |               |        |       |             |     |                                                                                                    |        | - 0                    | ×    |
|----------------------------|----------------|-------------------|---------------|-------------|-------------|-----------------------|--------------|-------------|-------------|-------------|-----------|---------------|--------|-------|-------------|-----|----------------------------------------------------------------------------------------------------|--------|------------------------|------|
| $\leftarrow \rightarrow 0$ | C 🛈 Not        | t secure   tl.jai | purmc.org/R   | .egUser/Reg | UserAppLi   | st                    |              |             |             |             |           |               |        |       |             |     |                                                                                                    |        | ର ★ 🛛                  | 9 :  |
| Apps                       | YouTube        | Ҟ Maps 👩          | News M        | Gmail 🔏     | JMC - Trade | Licence               |              |             |             |             |           |               |        |       |             |     |                                                                                                    |        |                        |      |
| ≡                          |                | laipur M<br>Trade | unicipal      | Corpo       | ration      |                       |              |             |             |             |           |               |        |       |             |     |                                                                                                    |        | RAJESH GUP             | та 🕶 |
|                            |                |                   |               |             |             |                       |              |             |             |             |           |               |        |       |             |     |                                                                                                    | _      |                        |      |
|                            |                |                   |               |             |             |                       |              |             |             |             |           |               |        | Q Sea | irch for na | mes |                                                                                                    |        |                        |      |
|                            |                | SR. No. Ap        | plication No. | Application | Date Licer  | nce End Dat           | te Applicat  | tion Type   | Licence Ty  | pe Amount   | t         | Fin           | m Name |       | Action      |     |                                                                                                    |        |                        |      |
|                            |                |                   |               |             |             |                       |              |             |             |             |           |               |        |       |             |     |                                                                                                    |        |                        |      |
|                            |                |                   |               |             |             |                       |              |             |             |             |           |               |        |       |             |     |                                                                                                    |        |                        |      |
|                            |                |                   |               |             |             |                       |              |             |             |             |           |               |        |       |             |     |                                                                                                    |        |                        |      |
|                            |                |                   |               |             |             |                       |              |             |             |             |           |               |        |       |             |     |                                                                                                    |        |                        |      |
|                            |                |                   |               |             |             |                       |              |             |             |             |           |               |        |       |             |     |                                                                                                    |        |                        |      |
|                            |                |                   |               |             |             |                       |              |             |             |             |           |               |        |       |             |     |                                                                                                    |        |                        |      |
|                            |                |                   |               |             |             |                       |              |             |             |             |           |               |        |       |             |     |                                                                                                    |        |                        |      |
|                            |                |                   |               |             |             |                       |              |             |             |             |           |               |        |       |             |     |                                                                                                    |        |                        |      |
|                            |                |                   |               |             |             |                       |              |             |             |             |           |               |        |       |             |     |                                                                                                    |        |                        |      |
|                            |                |                   |               |             |             |                       |              |             |             |             |           |               |        |       |             |     |                                                                                                    |        |                        |      |
|                            |                |                   |               |             |             | <u>© 2</u> 019 All ri | ights reserv | red 2019-20 | 020 Oswal ( | Computers A | And Consu | Itants Pvt. I | Ltd    |       |             |     |                                                                                                    |        |                        |      |
| = 0                        | ) Type here to | o search          |               | Ų           | Hi (        | e 👝                   |              | ₩           | \$          | <b>1</b> 0  | 9         | 2             |        |       | ?           | Ŕ   | <ul><li></li><li></li><li></li><li></li><li></li><li></li><li></li><li></li><li></li><li></li><li></li><li></li><li></li><li></li><li></li><li></li><li></li><li></li><li></li><li></li><li></li><li></li><li></li><li></li><li></li><li></li><li></li><li></li><li></li><li></li><li></li><li></li></ul> | D 📰 EN | IG 12:27<br>24-06-2020 | 5    |

आपको यहाँ पर Application Status दिखता रहेगा जैसै ही Application Approved होगी तो आपको यही से Demand Note Download and Payment का Button दिखेगा । जिस पर Click करके आप भूगतान करके रसीद प्राप्त कर रसीद लेकर नगर निगम आने पर आपको लाईसेंस दे दिया जायेगा ।